## ขั้นตอนการเลือกโรงเรียนและส่งเอกสารสังเกตุการสอน

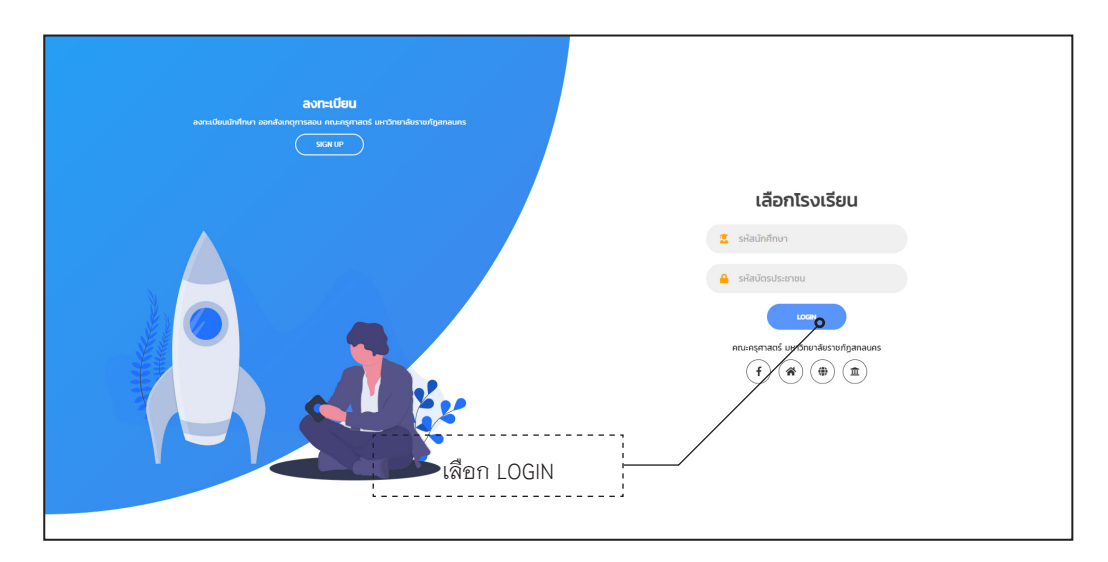

หน้าจอสำหรับเลือกโรงเรียนออกสังเกตุการสอน โดยใช้**รหัสนักศึกษา** แล**ะรหัสบัตรประชาชน** ที่ได้ลงทะเบียนไว้แล้ว สามารถเข้าใช้งานได้จากเว็บไซต์คณะครุศาสตร์ https://edu.snru.ac.th/

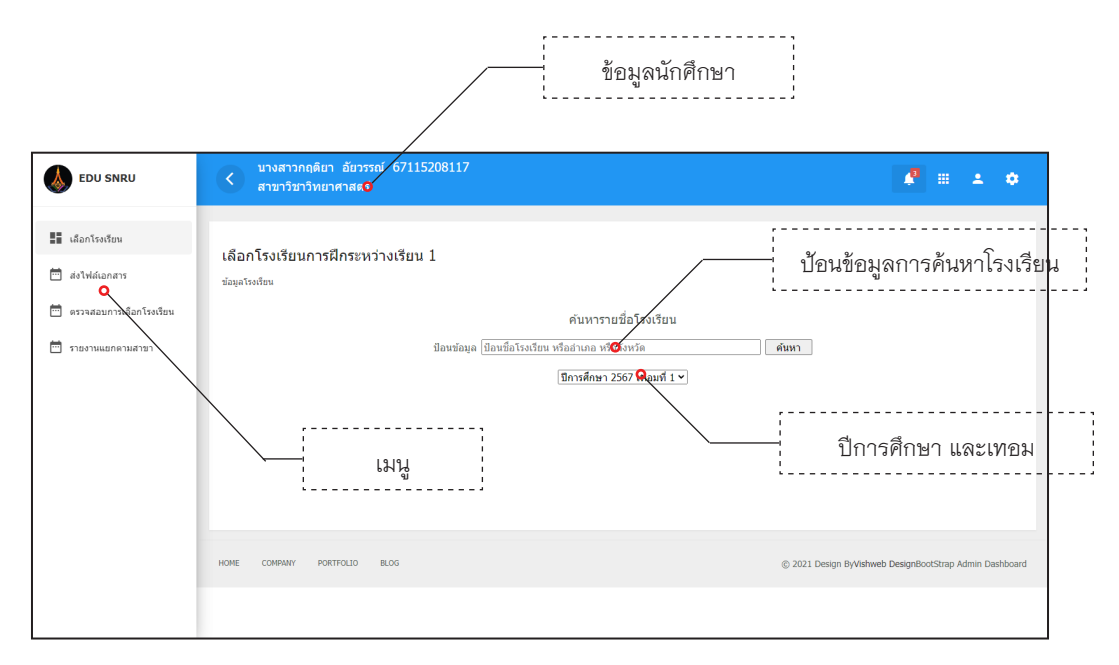

หน้าจอเลือกโรงเรียน การเลือกโรงเรียนจะต้องทำการค้นหารายชื่อโรงเรียนที่ต้องการ ออกสังเกตุการสอน โดยการค้นหาสามารถค้นหาตามชื่อโรงเรียน ชื่ออำเภอ หรือชื่อจังหวัด

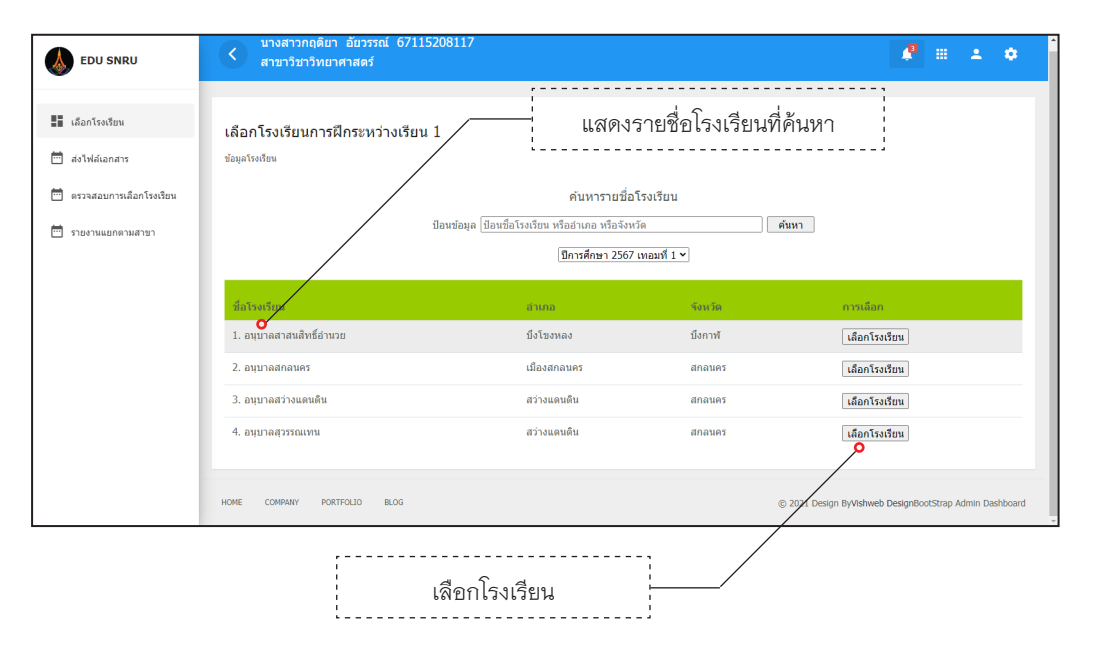

หน้าจอแสดงการค้นหารายชื่อโรงเรียนจากฐานข้อมูล ประกอบด้วย ชื่อโรงเรียน ชื่ออำเภอ และชื่อจังหวัด ตามที่อยู่ของโรงเรียน

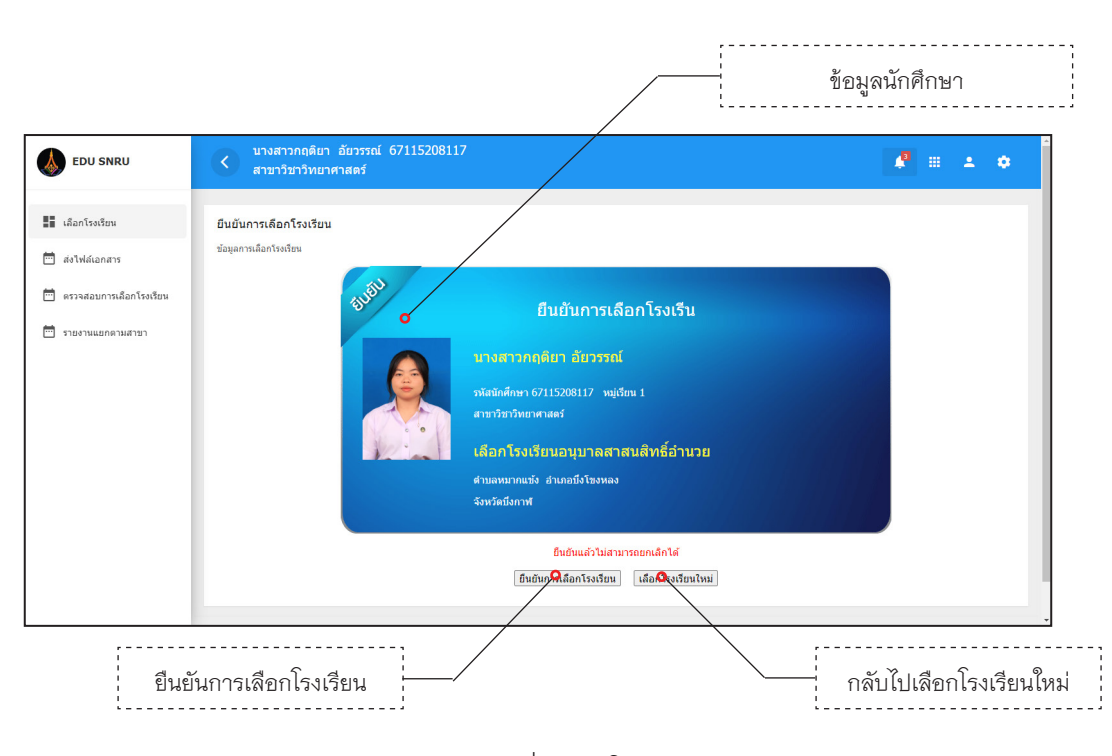

หน้าจอแสดงการยืนยันเพื่อเลือกโรงเรียน ประกอบด้วยข้อมูลนักศึกษา ข้อมูลของโรงเรียน

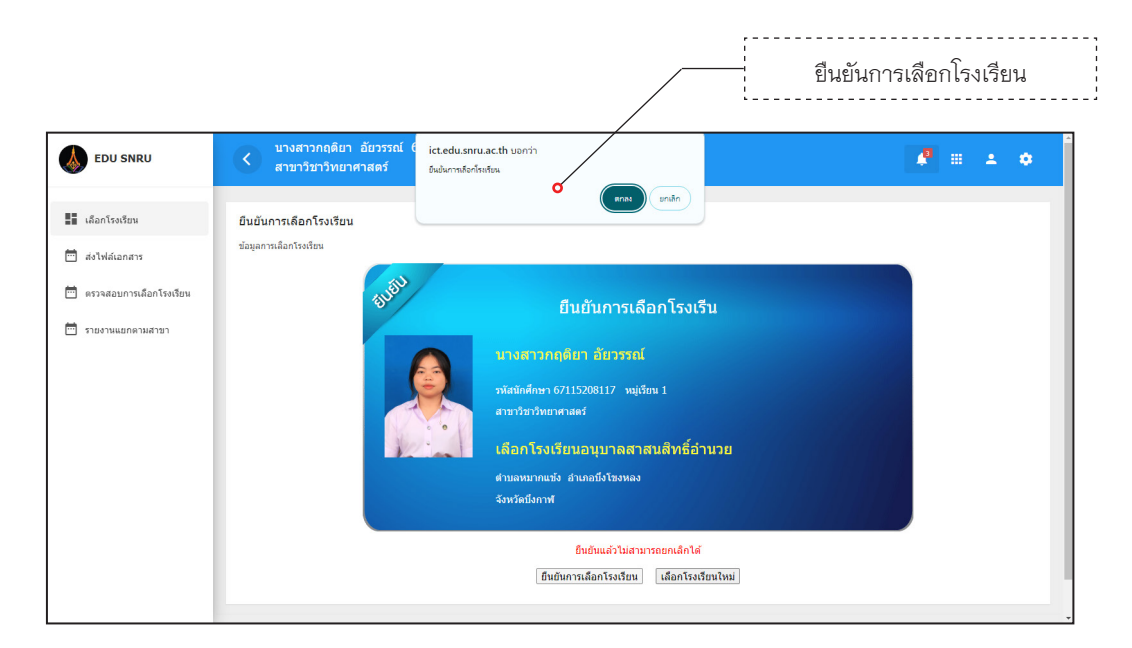

หน้าจอยืนยันการเลือกโรงเรียน เมื่อยืนยันการเลือกโรงเรียนไปแล้วจะไม่สามารถยกเลิก โรงเรียนได้ต้องแจ้งทางศูนย์ฝึกเพื่อทำการแก้ไขข้อมูล

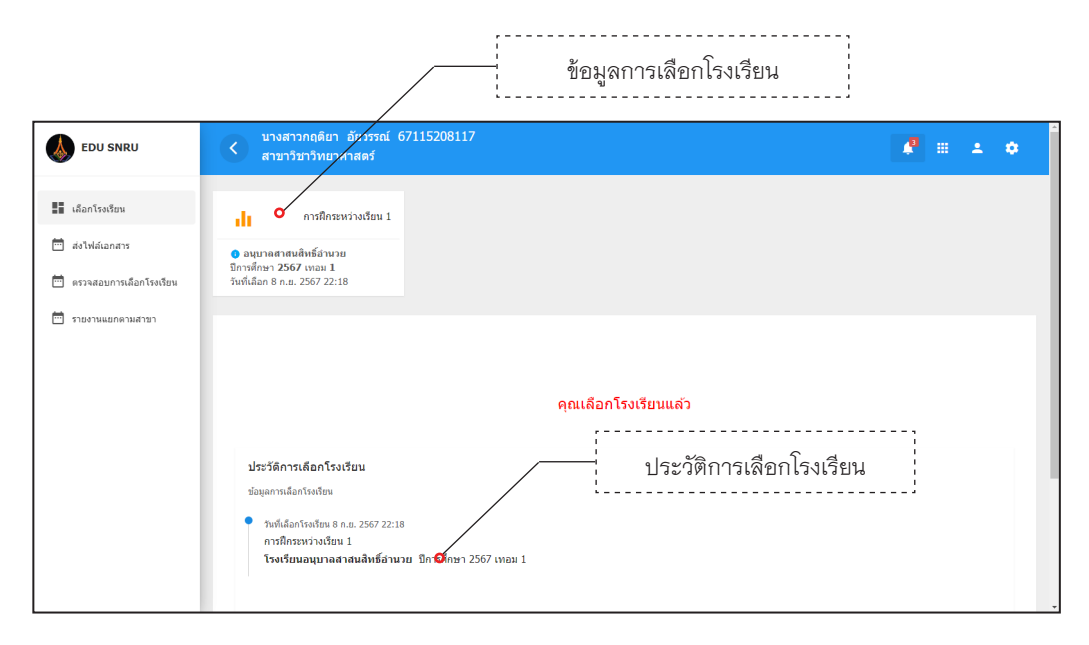

หน้าจอแสดงการเลือกโรงเรียน และประวัติการเลือกโรงเรียน

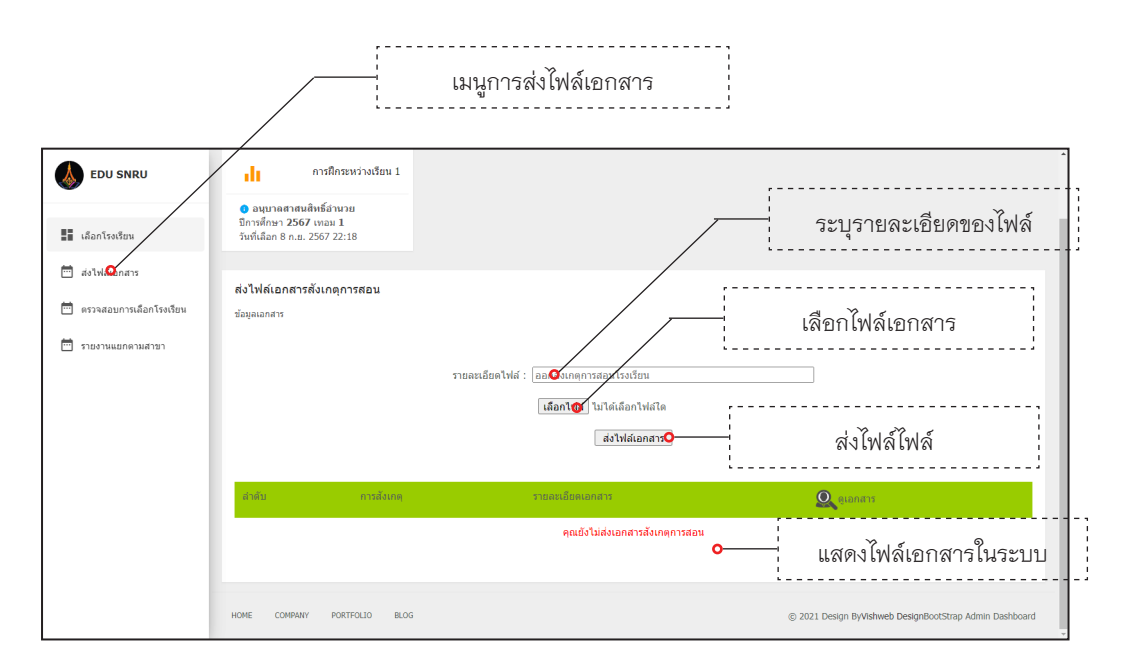

หน้าจอแสดงการส่งไฟล์เอกสารสังเกตุการสอน เข้ามาในระบบ

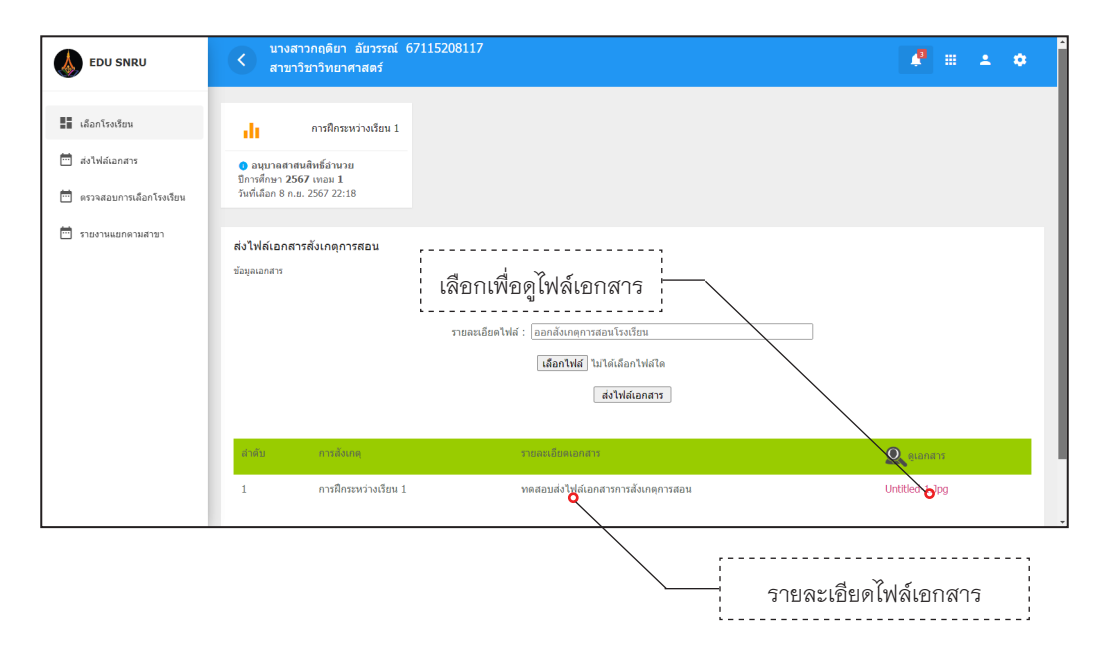

หน้าจอแสดงการติดตามไฟล์เอกสารสังเกตุการสอนที่ส่งเข้ามาในระบบ